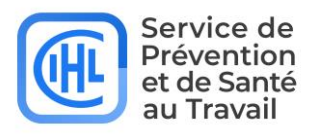

# **PORTAIL ADHERENT**

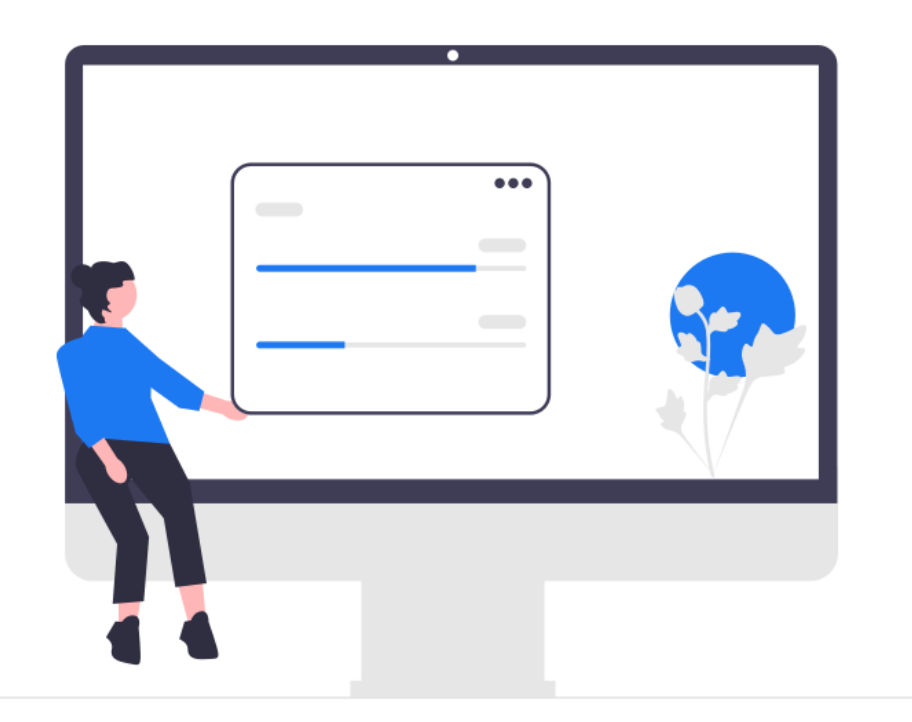

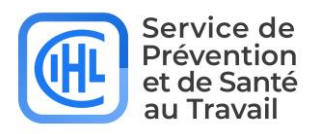

Mise à jour : Décembre 2024

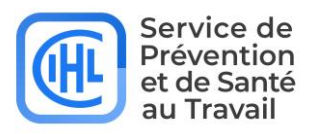

# SOMMAIRE

| 1 | Exigenc | es techniques                                 | 4  |
|---|---------|-----------------------------------------------|----|
|   | 1.1     | Spécifications relatives au système           | .4 |
|   | 1.1.1   | Navigateur:                                   | .4 |
|   | 1.1.2   | Javascript:                                   | .4 |
| 2 | Accè    | s au portail adhérent                         | .5 |
|   | 2.1     | Première connexion                            | .5 |
|   | 2.2     | Créer un nouvel utilisateur                   | .6 |
|   | 2.3     | Gestion des comptes utilisateurs              | .8 |
|   | 2.4     | Gestion de votre profil                       | .9 |
|   | 2.5     | Connexion d'un utilisateur existant           | 10 |
| 3 | Port    | ail adhérent                                  | 11 |
|   | 3.1     | Page d'accueil1                               | .1 |
|   | 3.2     | Entreprise1                                   | 1  |
|   | 3.3     | Salariés1                                     | .1 |
|   | 3.3.1   | Ajouter un salarié1                           | 12 |
|   | 3.3.2   | Consulter et/ou adapter un salarié1           | 14 |
|   | 3.3.3   | Sortir un salarié des effectifs               | 17 |
|   | 3.3.4   | Demander une visite médicale pour un salarié1 | 17 |
|   | 3.4     | Rapports1                                     | 18 |
|   | 3.4.1   | Administration1                               | 18 |
|   | 3.5     | Documents1                                    | 19 |
|   | 3.5.1   | Documents Adhérent1                           | ٤9 |
|   | 3.5.2   | Salarié1                                      | 19 |
|   | 3.5.3   | Facturation                                   | 20 |
| 4 | Cont    | act                                           | 21 |

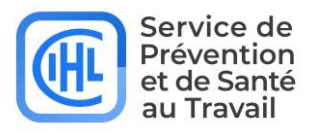

# **1 EXIGENCES TECHNIQUES**

## 1.1 SPÉCIFICATIONS RELATIVES AU SYSTÈME

#### 1.1.1 NAVIGATEUR:

- Google Chrome (de préférence)
- Mozilla Firefox
- Internet Explorer version 8 ou supérieur
- Safari

#### 1.1.2 JAVASCRIPT:

JavaScript doit être activé pour permettre le déroulement des menus et l'affichage des pop-ups.

Comment activer JavaScript dans le navigateur web ?

#### **GOOGLE CHROME**

Sur votre ordinateur, ouvrez Chrome.

En haut à droite, cliquez sur Plus Paramètres. Dans la section "Confidentialité et sécurité ", cliquez sur « Paramètres des sites » puis Paramètres du contenu. Cliquez sur JavaScript. Activez Autorisé (recommandé).

#### INTERNET EXPLORER, FIREFOX OU SAFARI

Consultez et suivez les instructions spécifiques à votre navigateur :

Microsoft Internet Explorer Mozilla Firefox Apple Safari

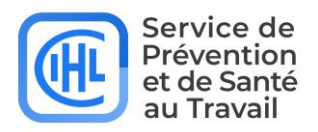

# 2 ACCÈS AU PORTAIL ADHÉRENT

#### 2.1 PREMIÈRE CONNEXION

<u>A la première connexion</u>, vous devez vous connecter sur le site internet du CIHL https://www.cihl45.com/ et cliquer sur le bouton Espace Adhérent en haut du menu.

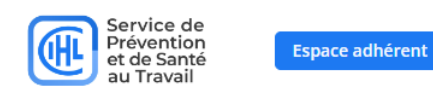

Ce lien ouvre la page suivante 'Bienvenue', cliquez sur 'Première connexion ? Créer mon compte' sous le bouton bleu

| Bienvenue                                             |  |
|-------------------------------------------------------|--|
| Service de<br>Prévention<br>et de Santé<br>au Travail |  |
|                                                       |  |
| ٢                                                     |  |
| Connexion                                             |  |
| Mot de passe oublié?                                  |  |
| Première connexion ? Créer mon compte.                |  |
|                                                       |  |

Vous arrivez sur une page 'Nouveau Compte'.

|      | Nouveau Compte                                           |
|------|----------------------------------------------------------|
|      | Service de<br>Prévention<br>et de Santé<br>au Travail    |
|      | Code de l'adhérent:                                      |
|      |                                                          |
|      | Mot de passe:                                            |
|      | 6                                                        |
|      | Connexion                                                |
| Cliq | uez ici pour vous connecter avec votre compte personnel. |

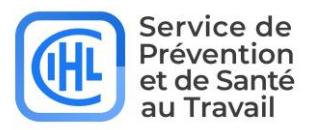

Ici, vous remplissez votre numéro d'adhérent et le mot de passe que vous avez reçus de la part du CIHL.

A la première connexion, vous devez vous connecter via le lien suivant : <u>https://www.cihl45.com</u> et cliquer sur le bouton espace adhérent

| Numéro <u>Client:</u> | XXXXXXX |
|-----------------------|---------|
| Mot de passe:         | XXXXXXX |

En cliquant sur connexion, la page suivante s'ouvre dans laquelle vous remplissez votre compte administrateur.

Attention : l'administrateur du portail adhérent doit obligatoirement être un contact de l'entreprise.

Les champs suivants sont à remplir :

Votre nom Votre prénom Votre adresse e-mail Votre numéro de téléphone Un nom d'utilisateur (autre que le numéro d'adhérent) Un mot de passe **(12 caractères dont 1 majuscule, 1 chiffre et 1 caractère spécial)** 

| es champs marqués par (*) s        | ont obligatoires.                      |                         |
|------------------------------------|----------------------------------------|-------------------------|
| vom =:                             |                                        |                         |
| Prénom ":                          |                                        |                         |
| E-mail =:                          |                                        |                         |
| féléphone ":                       |                                        |                         |
| vom d'utilisateur =:               |                                        |                         |
| tot de passe =:                    |                                        |                         |
|                                    | 0                                      |                         |
| tépétez le mot de passe ":         |                                        |                         |
|                                    | (C)                                    |                         |
| Je déclare être autorisé à avoir a | cès à toutes les données sur les empli | oyés de mon entreprise. |

Nouveau

<u>Attention</u> veuillez à bien cocher toutes les cases, ce qui vous permet d'être administrateur du portail et de créer un accès à d'autres utilisateurs.

<u>Attention</u> retenez bien votre nom d'utilisateur et votre mot de passe, car vous avez besoin de ceux-ci pour vous connecter au portail.

L'administrateur du portail peut créer des comptes utilisateurs internes ou externes à son entreprise (service RH, infirmerie d'entreprise, cabinet comptable...).

L'administrateur peut :

- créer des utilisateurs
- supprimer des utilisateurs ou les rendre inactifs. attribuer des droits
- réinitialiser le mot de passe des utilisateurs

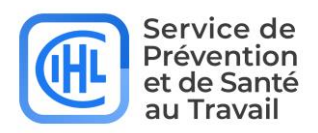

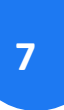

# 2.2 CRÉER UN NOUVEL UTILISATEUR

Seul l'administrateur peut créer des utilisateurs. Cliquer sur la roue crantée **Admin** en haut à droite de l'écran.

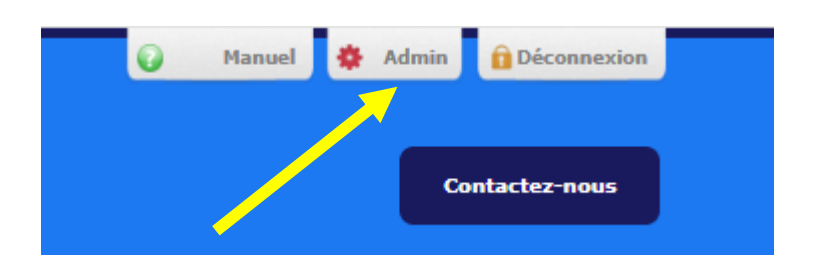

L'écran suivant s'affichera. Il reprend un aperçu de tous les utilisateurs. Chaque utilisateur possède un identifiant, un nom et une adresse e-mail.

| Admin                         |                    |              |               |       |         |                |        |           |
|-------------------------------|--------------------|--------------|---------------|-------|---------|----------------|--------|-----------|
| Accueil Admin                 |                    |              |               |       |         |                |        |           |
|                               |                    |              |               |       |         |                |        |           |
| 💩 Créer un compte utilisateur |                    |              |               |       |         |                |        |           |
| Nom d'utilisateur             | Nom                | E-mail       | Mot de passe  | Actif | Contact | Admin Salariés | Droits | Supprimer |
| CIHL_Test                     | TEST 20241019 TEST | test@test.fr | Réinitialiser |       |         |                | Droits |           |
| < 1 >                         |                    |              |               |       |         |                |        | 1 - 1 d   |
|                               |                    |              |               |       |         |                |        |           |

#### Cliquer sur le bouton Créer un compte utilisateur.

| Admin                         | •                  |
|-------------------------------|--------------------|
| Accueil Admin                 |                    |
| 👵 Créer un compte utilisateur |                    |
| Nom d'utilisateur             | Nom                |
| CIHL_Test                     | TEST 20241019 TEST |
| < 1 >                         |                    |

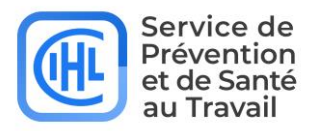

Complétez ensuite les champs obligatoires à l'écran suivant :

| Les champs marqués par (*) s | ont obligatoires.                                                          |
|------------------------------|----------------------------------------------------------------------------|
| Nom *:                       | · · · · · · · · · · · · · · · · · · ·                                      |
| Prénom *:                    |                                                                            |
| E-mail *:                    |                                                                            |
| Nom d'utilisateur *:         |                                                                            |
| Mot de passe *:              | (O)                                                                        |
| Répétez le mot de passe *:   | Administrateur.                                                            |
| 2                            | Je peux adapter les données des salariés et ajouter des nouveaux salariés. |
|                              | V Créer un compte                                                          |
|                              |                                                                            |

Attention : le nom d'utilisateur doit être unique ! Cocher la mention nécessaire :

- (1) cocher Administrateur si l'utilisateur doit être également administrateur (il possède tous les droits, il peut voir les rubriques Entreprise, Salariés, Déclaration, Rapports et Documents ; dans Documents se trouve notamment la facturation)
- (2) cocher si l'utilisateur peut uniquement adapter les données de salariés et ajouter des nouveaux salariés.

Puis cliquer sur le bouton 'Créer un compte'.

## **2.3 GESTION DES COMPTES UTILISATEURS**

Les droits utilisateurs se gèrent depuis l'écran de démarrage de l'admin.

| Admin                         |                    |              |               |       |         |                |        |           |
|-------------------------------|--------------------|--------------|---------------|-------|---------|----------------|--------|-----------|
| Accueil Admin                 |                    |              |               | -     | _       | _              | -      |           |
|                               |                    |              |               | 1     | 2       | 3              | 4      |           |
| 🖧 Créer un compte utilisateur |                    |              |               |       | U       |                |        |           |
| Nom d'utilisateur             | Nom                | E-mail       | Mot de passe  | Actif | Contact | Admin Salariés | Droits | Supprimer |
| CIHL_Test                     | TEST 20241019 TEST | test@test.fr | Réinitialiser |       |         |                | Droits |           |
| < 1 >                         |                    |              |               |       |         |                |        | 6-14      |
| n - Der den - de              |                    |              | 5             |       |         |                |        | -         |
|                               |                    |              |               |       |         |                |        |           |

(1) Actif : permet d'activer ou désactiver un utilisateur

(2) Contact : pour indiquer un utilisateur comme personne de contact. <u>Attention</u> forcément une personne de l'entreprise

- (3) Admin Salariés : peut ajouter ou modifier des salariés
- (4) Droits : permet d'ouvrir une fenêtre pop-up et d'affiner les droits en cochant plus d'options
- (5) Réinitialiser : permet de réinitialiser le mot de passe d'un utilisateur, un e-mail automatique
- contenant un nouveau mot de passe sera envoyé à l'adresse e-mail de cet utilisateur
- (6) Supprimer : permet de supprimer un utilisateur

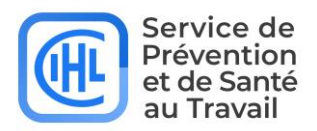

#### **2.4 GESTION DE VOTRE PROFIL**

Chaque utilisateur peut gérer ses propres données. Pour effectuer des modifications dans votre profil, cliquez en haut, à gauche, sur '**Modifier votre profil**'.

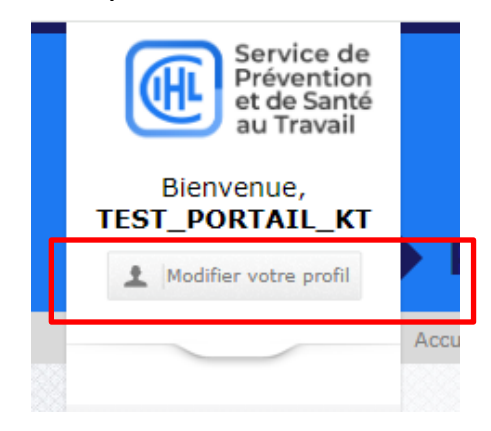

L'écran suivant apparaîtra et vous pourrez modifier vos données. Pour enregistrer les modifications, cliquez sur 'Sauvegarder'.

| Nom d'utilisateur:       | TEST_PORTAIL_KT      |                      |                |
|--------------------------|----------------------|----------------------|----------------|
| Nom *:                   | TEST                 |                      |                |
| Prénom *:                | KARINE               |                      |                |
| E-mail *:                | test@test.fr         |                      |                |
| Téléphone *:             |                      |                      |                |
| Mot de passe actuel:     |                      |                      | 0              |
| Nouveau mot de passe:    |                      |                      | 0              |
| Répétez le mot de passe: |                      |                      | ٢              |
|                          | 🗹 Je suis la personi | ne de contact pour r | non entreprise |
|                          | Sauvegarder          | 🗙 Annuler            |                |

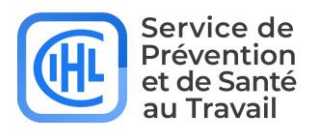

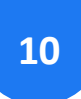

#### 2.5 CONNEXION D'UN UTILISATEUR EXISTANT

Si vous avez reçu vos données de connexion de la part de votre administrateur, vous pouvez vous connecter directement sur le portail avec ces données depuis la page de connexion '**Bienvenue'**.

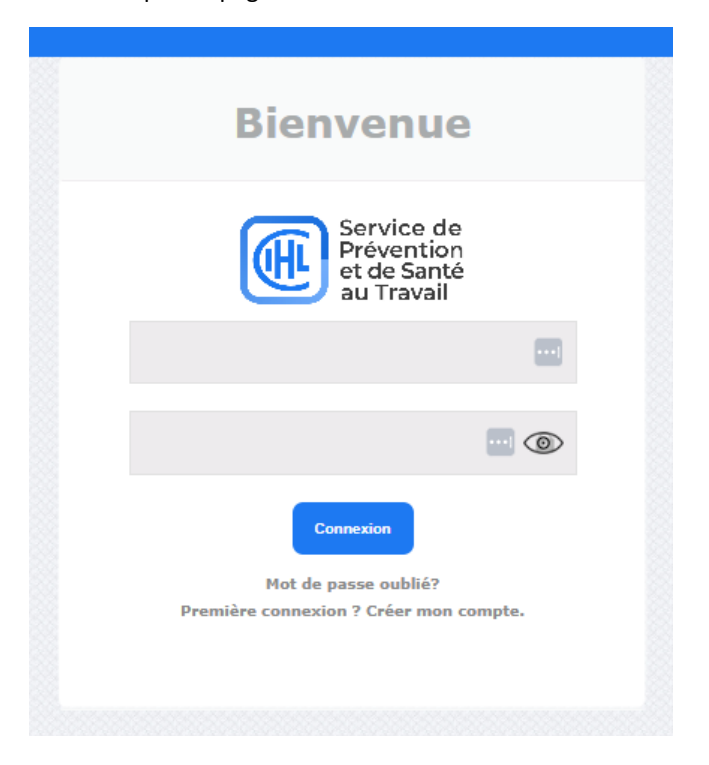

Une fois votre compte administrateur créé ou votre connexion utilisateur effectuée, la page d'accueil s'affiche :

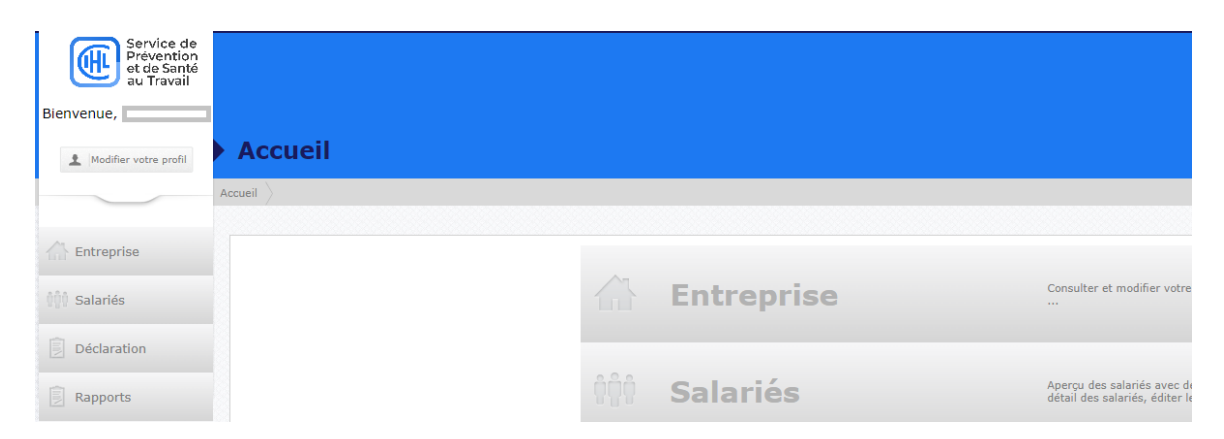

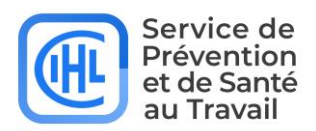

# **3 PORTAIL ADHÉRENT**

# 3.1 PAGE D'ACCUEIL

Lorsque vous vous connectez à la page d'accueil, l'écran suivant s'affiche :

| Biervenue,<br>tst_PortAl_kt<br>t Moder vote gedi<br>Moder vote gedi<br>Accuei |              |                                                                                                    |
|-------------------------------------------------------------------------------|--------------|----------------------------------------------------------------------------------------------------|
| Threprise                                                                     | 🛆 Entreprise | Consulter et modifier votre adresse d'entreprise, Code NAF,                                                 |
| Déclaration     Rapports                                                      | 000 Salariés | Aperçu des salariés avec des options de fibre, lien vers le<br>detail des salariés, éditer les salariés,    |
| Documents<br>Service de<br>Prévention<br>es santé                             | Déclaration  | Déclaration des effectifs                                                                                   |
|                                                                               | Rapports     | Demande de listes du personnel, liste des planifications,                                                   |
|                                                                               | Documents    | Facturation et téléchargement des documents (documents<br>généraux et documents créds pour votre entreprae) |

L'écran est divisé en différents blocs. Ces blocs varient en fonction des droits d'utilisateur.

- Entreprise : concerne les données de votre entreprise
- Salariés : concerne les salariés de votre entreprise
- Déclaration : concerne la déclaration d'effectif que vous devez faire chaque année (activée par le CIHL)
- Rapports : concerne les rapports d'activités du CIHL sur votre entreprise
- Documents : concerne les documents que le CIHL vous met à disposition (factures, fiches d'aptitude, attestation de visite...). Vous pouvez également déposer des documents (DUERP, arrêt maladie...)

# **3.2 ENTREPRISE**

Dans le menu à gauche, cliquez sur le bloc '**Entreprise**' pour avoir un aperçu de vos données générales d'entreprise. Cet écran vous permet de modifier la plupart de ces données et de sauvegarder les modifications.

| Blenvenue,<br>T_PORTAIL_KT                                                                                                    | Entreprise                                                                                                    |                                                                                                    |                                      |                                                                                                    | Contactez                 |
|----------------------------------------------------------------------------------------------------|----------------------------------------------------------------------------------------------------|----------------------------------------------------------------------------------------------------|--------------------------------------|----------------------------------------------------------------------------------------------------|---------------------------|
| At                                                                                                    | coel ) Entreprise )                                                                                                    |                                                                                                    |                                      |                                                                                                    | Tous les adhérents filles |
| Deciaration<br>Asports<br>Documents<br>Experise day<br>Service day<br>and Santa<br>Service day<br>and Santa<br>Service day<br>and Service day<br>and Service | Numéro SIRF: 1234567<br>Code de l'adhérent: 1997.3<br>Nom de l'entreprise: C I H LT<br>Code MAT: 8:0.12  <br>Secter: Adress<br>Langue: Français<br>Adresse de l'établissement<br>Code postal et ville *: 4574 S<br>Rue: 235 RUE<br>Téléphone: 023871<br>E-mail: cél.com | 890123<br>EST Val. 2<br>Activité des médecins généralistes<br>poor la santé humaine<br>ARAN CEDEX<br>DES SARLES DE SARYSERVICE TEST DA<br>1900 Fax: [0238718969<br>ptabilité@clih45.com | YAWEBP \$1920<br>Portable: 060666006 | Centre médical: LOCAL SARAN<br>Adresse: Dars iles locaux de m<br>N° de Léképhone:<br>Médécida de varil:<br>Contact du Médécia: k@chi45.com | on entreprise             |
|                                                                                                    | Site web:<br>Adresse de facturation si differente de l'adr<br>Adresse de facturation<br>Pøys *: France<br>Code postal et ville *: 45774 5<br>Rue 225 RUE<br>Tidénbene: 103871                                                                                           | esse de l'établissement<br>ARAN CEDEX<br>DES SABLES DE SARYSERVICE TEST DA<br>DES SABLES DE SARYSERVICE TEST DA                                                                         | TAWEBBP 81020                        |                                                                                                    |                           |

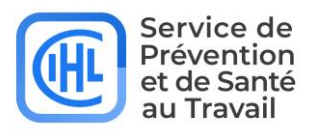

<u>Attention</u>: ces données ne sont pas immédiatement modifiées dans la base de données. Le CIHL doit valider les modifications demandées.

Par défaut, c'est le siège de l'entreprise qui s'affiche. Si vous disposez de plusieurs établissements secondaires, vous pouvez sélectionner un autre établissement via le menu déroulant de couleur orange à droite de l'écran « Tous les adhérents filles. »

# 3.3 SALARIÉS

Dans le menu à gauche, cliquez sur 'Salariés' pour avoir un aperçu des salariés :

| Service de<br>Prévention<br>et de Santé |                      |                 |                  |                      |                                 |                 |                               |                                              | 💡 Manuel 🌻                      | Admin 🔒 Déconnex  |
|-----------------------------------------|----------------------|-----------------|------------------|----------------------|---------------------------------|-----------------|-------------------------------|----------------------------------------------|---------------------------------|-------------------|
| Bienvenue, CIHL Test                    |                      |                 |                  |                      |                                 |                 |                               |                                              |                                 | Contactez-nous    |
| 1 Modifier votre profil                 | Salariés             |                 |                  |                      |                                 |                 |                               |                                              |                                 |                   |
| A                                       | Accueil 👌 Salariés 👌 |                 |                  |                      |                                 |                 |                               |                                              |                                 |                   |
|                                         |                      |                 |                  |                      |                                 |                 |                               | 1                                            |                                 |                   |
| Mi catalia                              | Calasta              |                 |                  |                      |                                 |                 |                               | U                                            | 18997.1   CTH L TEST W          | L2 V              |
| a salaries                              | Salaries             |                 |                  |                      |                                 |                 |                               |                                              |                                 |                   |
| Déclaration                             | Enlever le filtre    |                 |                  |                      |                                 |                 |                               |                                              | Nombre de ligne                 | : par page 10 V   |
| Rapports                                | Nom                  | Prénom          | Nom de naissance | Date de<br>naissance | Poste                           | Date<br>d'embau | Date d'entrée en<br>che Poste | Catégorie                                    | Adhérent fille                  | Dernier<br>examen |
| Documents                               |                      |                 | •••              |                      | Filtrer                         | ~               |                               | Filtrer 🗸                                    | Filtrer 🗸                       |                   |
| Service de<br>Prévention<br>et de Santé | Détails ALLI         | BABA            | ALLI             | 01/01/2000           | preparateur de commandes (652a) | 01/09/202       | 01/09/2021                    | SIR - Surveillance individuelle<br>renforcée | 18997.1   C I H L TEST<br>VAL 2 | 08/10/2024        |
| au travair                              | Détails ARSAC        | AIMEE JARDELLE  | BOUNKANI MPEO    | 28/09/1981           | A RENSEIGNER                    | 05/08/202       | 05/08/2021                    | SI - Surveillance individuelle<br>simple     | 18997.1   C I H L TEST<br>VAL 2 |                   |
| présanse                                | Détails BARDOT       | FABIENNE        |                  | 13/06/1947           | A RENSEIGNER                    | 22/09/202       | 22/09/2021                    | SI - Surveillance individuelle<br>simple     | 18997.1   C I H L TEST<br>VAL 2 |                   |
| PRÉVENTION ET SANTÉ AU TRAVAIL          | Détails BOISTEL      | AUDREY          |                  | 25/05/1990           | A RENSEIGNER                    | 05/09/202       | 05/09/2024                    | SI - Surveillance individuelle<br>simple     | 18997.1   C I H L TEST<br>VAL 2 |                   |
|                                         | Détails BONNET       | LIONEL          | BONNET           | 18/05/1976           | POSTE (10)                      | 01/05/201       | 01/05/2017                    | SIR - Surveillance individuelle<br>renforcée | 18997.1   C I H L TEST<br>VAL 2 |                   |
|                                         | Détails BRUNSON      | SYLVIE          |                  | 08/04/1961           | RESPONSABLE COMPTA (100×)       | 07/06/202       | 07/06/2021                    | SI - Surveillance individuelle<br>simple     | 18997.1   C I H L TEST<br>VAL 2 |                   |
|                                         | Détails CARME        | BARBARA         |                  | 31/07/1981           | CHARGEE DE COMMUNICATION        | 07/06/202       | 07/06/2021                    | SI - Surveillance individuelle<br>simple     | 18997.1   C I H L TEST<br>VAL 2 |                   |
|                                         | Détails CHEVRIER     | CORINNE         | CHEVRIER         | 12/08/1961           | A RENSEIGNER                    | 13/07/202       | 13/07/2021                    | SI - Surveillance individuelle<br>simple     | 18997.1   C I H L TEST<br>VAL 2 | 05/11/2024        |
|                                         | Détails COMBE        | SYLVIE          |                  | 27/11/1981           | TESTEUSE PULSE (231a)           | 01/03/202       | 01/03/2024                    | SI - Surveillance individuelle<br>simple     | 18997.1   C I H L TEST<br>VAL 2 |                   |
|                                         | Détails DELCROS      | MARIE FRANCE    |                  | 26/02/1964           | A RENSEIGNER                    | 10/06/202       | 10/06/2021                    | SI - Surveillance individuelle<br>simple     | 18997.1   C I H L TEST<br>VAL 2 |                   |
|                                         | 2 < 1 2 3 4 5        | 6 7 8 >         |                  |                      |                                 |                 |                               |                                              |                                 | 1 - 10 van de 76  |
|                                         | Exporter vers Excel  | Sector Vers XML |                  |                      |                                 |                 |                               |                                              |                                 |                   |

Cette liste comprend tous les salariés actifs dans votre entreprise.

Attention pour les entreprises adhérentes mère-fille : par défaut, la liste complète du personnel de tous les établissements s'affiche. Via le menu déroulant « Tous les adhérents filles » (1), vous pouvez sélectionner le siège ou un établissement spécifique.

En utilisant la navigation (2), vous pouvez parcourir les différentes pages.

Il y a aussi possibilité de modifier le nombre de salariés affichés dans la liste en modifiant le '**Nombre de lignes** par page' (3).

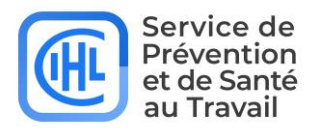

#### **GESTION DES LISTES**

Si vous le souhaitez, vous pouvez filtrer les listes. Il y plusieurs possibilités :

|         |                   |                     |                      |          |   |                    |                           |           | Tous les adhérents filles |                   |
|---------|-------------------|---------------------|----------------------|----------|---|--------------------|---------------------------|-----------|---------------------------|-------------------|
| ariés   | Importer/Exporter | r salariés Nouveaux | salariés de la DPAE  | E-URSSAF |   |                    |                           |           |                           |                   |
| lever l | e filtre          |                     |                      |          |   |                    |                           |           | Nombre de lignes          | oar page 10       |
|         | Nom               | Prénom              | Date de<br>naissance | Poste    |   | Date<br>d'embauche | Date d'entrée en<br>Poste | Catégorie | Adhérent fille            | Dernier<br>examen |
|         | TEST              |                     |                      | Filtren  | ~ |                    |                           | Filtrer 👻 | Filtren 🗸                 |                   |
|         |                   |                     |                      |          |   |                    |                           |           |                           |                   |
|         |                   |                     |                      |          |   |                    |                           |           |                           |                   |

Vous pouvez taper votre mot de recherche dans l'une des cases grises correspondantes en dessous des titres de colonne. Il suffit de taper une partie du mot, tous les mots associés à cette recherche apparaîtront dans les résultats. Certaines cases ont un menu déroulant pour filtrer.

Pour faire un tri de A à Z : cliquez une fois sur le titre de la colonne et deux fois pour trier de Z à A.

Pour supprimer les filtres, il suffit de cliquer sur 'enlever le filtre' (1).

#### **EXPORTATION DES DONNEES SALARIES**

Au bas de l'écran reprenant la liste des salariés, vous trouverez quelques fonctions pratiques :

| Détails TEST         | TEST2012          | 13/05/1958 |
|----------------------|-------------------|------------|
| < 1 2 3 >            |                   |            |
| Exporter vers Excel  | Exporter vers XML |            |
| 🖧 Ajouter un salarié |                   |            |

#### **VERS EXCEL**

Cliquez sur le bouton 'Exporter vers Excel' (1) pour transférer les données vers Excel.

Attention : Pour pouvoir y apporter des modifications, il faut le sauvegarder en local sur votre pc !

#### **VERS XML**

Vous pouvez utiliser le bouton **'Exporter vers XML' (2)** pour importer des bases de données dans une autre base de données.

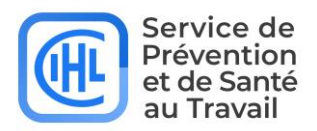

# 3.3.1 AJOUTER UN SALARIÉ

Pour ajouter de nouveaux salariés à la liste, cliquez sur le bouton 'Ajouter un salarié' (1).

| Détails TEST         | TEST2012          |
|----------------------|-------------------|
| < 1 2 3 >            |                   |
| Exporter vers Excel  | Exporter vers XML |
| 🚴 Ajouter un salarié |                   |

La page suivante s'ouvre, les champs marqués par un astérisque \* sont obligatoires.

#### Ajouter un salarié

| Retour                                 |                       |
|----------------------------------------|-----------------------|
| Données de base                        |                       |
| Les champs marqués par (*) so          | ont obligatoires.     |
| Nom *:                                 |                       |
| Prénom *:                              |                       |
| Nom de naissance:                      |                       |
| Langue *:                              | Français              |
| Sexe *:                                | ○ Homme ○ Femme       |
| Date de naissance *:                   |                       |
| Rue:                                   |                       |
| N°:                                    |                       |
| Boîte:                                 |                       |
| Pays:                                  | France                |
| Code postal et ville:                  |                       |
| Téléphone:                             |                       |
| Portable:                              |                       |
| E-mail:                                |                       |
|                                        | ✓ liste complète      |
| Poste *:                               | -Choisissez-          |
| Informations                           | -Choisissez-          |
| complémentaires:<br>Adhérent fille *:  | -Choisissez-          |
|                                        | CHOICIGUEL            |
| Date d'embauche *:                     |                       |
| Contrat *:                             | -Choisissez-          |
| Date d'entrée en Poste *:              |                       |
| Date de fin de contrat:                |                       |
| Date de préretraite:                   |                       |
| Risques déclarés par<br>l'employeur *: | SI - Suivi individuel |
|                                        |                       |

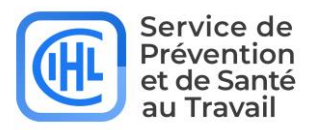

#### POSTE DE TRAVAIL DU SALARIE

Pour choisir le poste de travail d'un nouveau salarié, vous trouvez une liste déroulante avec tous les postes de travail déjà déclarés par votre entreprise dans le champ 'Poste' (2). Si vous ne souhaitez afficher que les postes de votre service, il faut décocher la case 'liste complète' (1).

| 1                                      |                                                                                                    |              |
|----------------------------------------|----------------------------------------------------------------------------------------------------|--------------|
| •                                      | Iste complète                                                                                                    |              |
| Poste *:                               | -Choisissez-                                                                                                    | • <u>+</u> 3 |
| Informations<br>complémentaires:       | -Choisissez-                                                                                                    | ~            |
| Adhérent fille *:                      | -Choisissez-                                                                                                    | ~            |
| Date d'embauche *:                     |                                                                                                    |              |
| Contrat *:                             | -Choisissez-                                                                                                    | ~            |
| Date d'entrée en Poste *:              |                                                                                                    |              |
| Date de fin de contrat:                |                                                                                                    |              |
| Date de préretraite:                   |                                                                                                    |              |
| Risques dèclarès par<br>l'employeur *: | SI - Suivi individuel         Aucun risque particulier pour ce salarié         SIA - Suivi individuel adapté         Agent biologique pathogène groupe 2         Champ électromagnétique, si valeur limite d'exposition depassée         Femme enceinte, venant d'accoucher ou allaitante         Titulaire d'une pension d'invalidité |              |
|                                        | Iravail de nuit                                                                                                    |              |

Si le poste de travail n'est pas présent dans la liste déroulante, vous pouvez l'ajouter en cliquant le '+' (3).

La fenêtre suivante s'ouvre :

| avoir des suggestions.                                                              | ous ne le connaissez pas, vous pouvez saisir des mots cles dans le champ pour     |
|-------------------------------------------------------------------------------------|-----------------------------------------------------------------------------------|
| Si vous ne trouvez pas de corres                                                    | pondance, vous pouvez saisir "AREN" puis sélectionner "AREN à renseigner".        |
| Désignation CSP *:                                                                  |                                                                                   |
|                                                                                     |                                                                                   |
| Merci de renseigner dans le char<br>règles suivantes:                               | np libre la désignation du nouveau poste de travail, en respectant si possible le |
| Tout au masculin                                                                    |                                                                                   |
| <ul> <li>Pas d'abréviation: (Ex: Re</li> </ul>                                      | sp./Responsable; Adj./Adjoint)                                                    |
| <ul> <li>Un poste de travail précis</li> <li>Un / entre 2 postes de trav</li> </ul> | vail (Ex: Magazinier/Cariste)                                                     |
| <ul> <li>on / entre z postes de tra-</li> </ul>                                     | an (Ext magasimer/ canace)                                                        |
|                                                                                     |                                                                                   |
| Poste de travail *:                                                                 |                                                                                   |
| Poste de travail *:                                                                 |                                                                                   |
| Poste de travail *:                                                                 |                                                                                   |

Dans le champ 'Désignation' il faut remplir le code CSP du poste ou taper un mot-clé. Si vous ne trouvez pas de désignation CSP, indiquez 'AREN' dans la case. Dans le champ 'Poste de travail', vous pouvez noter le nom du poste correspondant dans votre entreprise selon les indications mentionnées dans la fenêtre.

#### **LES RISQUES**

Vous pouvez indiquer les risques déclarés pour ce nouveau salarié en cochant les risques concernés (4). Si le salarié n'a aucun risque déclaré par l'employeur, cocher 'aucun risque particulier pour ce salarié'.

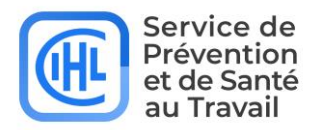

Nouveau

Une fois les champs obligatoires remplis, cliquer sur Enregistrer et initier une demande de visite médicale. Puis saisir dans la fenêtre qui apparait le motif de la visite et préciser les périodes souhaitées.

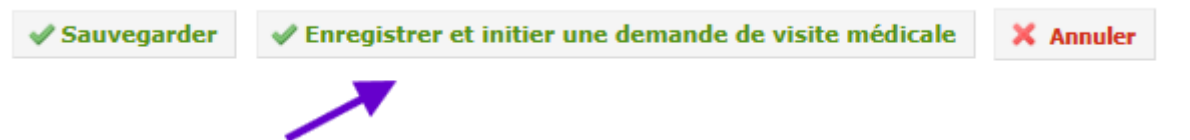

<u>Attention</u>, une fois la saisie terminée et enregistrée, le salarié créé n'apparait pas immédiatement dans votre liste, la demande est envoyée au CIHL qui validera l'ajout.

# 3.3.2 CONSULTER ET/OU MODIFIER UN SALARIÉ

Vous pouvez accéder à la fiche du salarié en cliquant sur 'Détails' dans la première colonne à gauche du salarié :

| Salariés      | Importer/Exporter sa | alariés Nouveaux salariés | de la DPAE-URSSAF    |                                  |   |
|---------------|----------------------|---------------------------|----------------------|----------------------------------|---|
| Enlever       | le filtre            |                           |                      |                                  |   |
|               | Nom                  | Prénom                    | Date de<br>naissance | Poste                            |   |
|               |                      |                           |                      | Filtrer                          | ~ |
|               |                      |                           |                      |                                  |   |
| Détails       | TEST                 | HARRIE                    | 01/01/1993           | préparateur de commande          |   |
| Détails       | TEST                 | EXERCICE                  | 01/01/1982           | TECHNICIEN DE MAINTENANCE (634b) |   |
| and the state |                      | MA COTN                   | 01 (01 (0000         |                                  |   |

La fiche du salarié se compose de différents onglets :

#### HARRIE TEST ; 01/01/1993 ; préparateur de commande

|                 |            |           |                      | 'Données de base' : toutes les informations de              |
|-----------------|------------|-----------|----------------------|-------------------------------------------------------------|
| Données de base | Visites    | Absend    | ces                  | contact et les données personnelles du salarié.             |
| Les champs ma   | rqués par  | (*) sont  | obligatoires.        |                                                             |
|                 | N° de do   | ssier: 83 | 000034               | <b>'Visites'</b> anercu des visites déià effectuées (type + |
|                 | N          | om *: TE  | ST                   | personnel médical + date).                                  |
|                 | Prén       | om *: H/  | ARRIE                |                                                             |
| Nom             | de naissar | nce *: TE | ST                   |                                                             |
|                 | Lang       | gue *: Fi | rançais              | 'Absences' : aperçu de l'ensemble des                       |
|                 | Se         | exe *: 🧿  | Homme 🔿 Femme        | rendez- vous manqués pour lesquels le                       |
| Date            | de naissar | nce *: 01 | /01/1993             | salarie avait reçu une convocation.                         |
|                 |            | Rue: AV   | ENUE GENERAL LECLERC |                                                             |
|                 |            | N°:       |                      |                                                             |
|                 | E          | Boîte:    |                      | Attention : la visibilité de ces onglets est aussi          |
|                 |            |           |                      | dépendante de vos droits Utilisateur !                      |

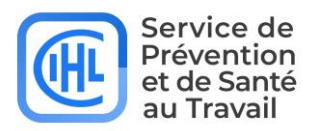

# 3.3.3 SORTIR UN SALARIÉ DES EFFECTIFS

Il est possible de sortir un salarié de votre effectif, en mettant une date dans le champ 'Date de fin de contrat'.

| Adhérent fille *:                      | 18997.1   C I H L TEST VAL 2          | ~ |
|----------------------------------------|---------------------------------------|---|
| Date d'embauche:                       | 23/11/2021                            |   |
| Contrat *:                             | Contrat à durée indéterminée          | ~ |
| Date d'entrée en Poste:                | 23/11/2021                            |   |
| Date de fin de contrat:                |                                       |   |
| Date du dernier examen:                | 31/05/2023                            |   |
| Type de catégorie:                     | SI - Surveillance individuelle simple |   |
| Risques déclarés par l'employeur<br>*: | SI - Suivi individuelle               |   |

Dès que vous cliquez sur 'Sauvegarder', le salarié est sorti de votre effectif.

#### 3.3.4 DEMANDER UNE VISITE MÉDICALE POUR UN SALARIÉ

Le bouton Contactez-nous se trouve en haut à droite de l'écran. Il vous permet de faire des demandes de visite pour vos salariés.

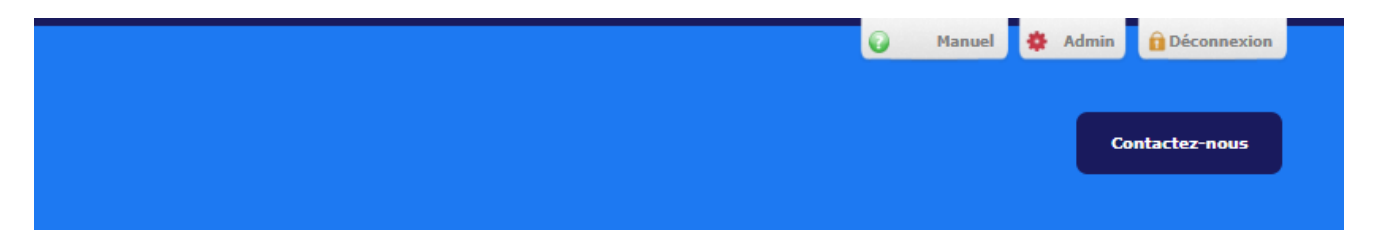

Dans Section, choisissez dans le menu déroulant 'Demande de visite médicale'.

| il Contact                    |                            |       |
|-------------------------------|----------------------------|-------|
|                               |                            |       |
| es champs marqués par (*) so. | ont obligatoires.          |       |
| Section *:                    | -Choisissez-               | ~     |
|                               | -Choisissez-               |       |
|                               | Demande de visite médicale | 10000 |
|                               | Demande d'intervention     |       |
|                               | Demande générale           | 1000  |

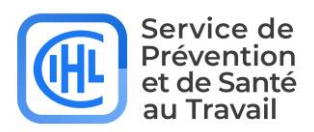

# 3.4 RAPPORTS

Le menu 'Rapports' comprend un sous menu 'Administration'

#### 3.4.1 ADMINISTRATION

Dans l'écran 'Rapports', cliquez sur 'Administration' (1) et le rapport suivant s'affichera :

| nlever le filtre | 2         |                   |            |                                  |   | Nombre de ligne                                      | s par page 10 N  |
|------------------|-----------|-------------------|------------|----------------------------------|---|------------------------------------------------------|------------------|
| Nom              | Prénom    | Date de naissance | Sexe       | Poste                            |   | Catégorie                                            | Date à revoir    |
|                  |           |                   | Filtren. 🗸 | Filtrer                          | ~ | Filtrer 👻                                            |                  |
|                  |           |                   |            |                                  | 4 |                                                      |                  |
| EST              | HARRIE    | 01/01/1993        | Homme      | préparateur de commande          | U | SI - Surveillance individuelle simple                | 01/05/2028       |
| EST              | EXERCICE  | 01/01/1982        | Homme      | TECHNICIEN DE MAINTENANCE (634b) |   | SI - Surveillance individuelle simple                |                  |
| EST              | VACCIN    | 01/01/2000        | Femme      |                                  |   | SI - Surveillance individuelle simple                |                  |
| EST              | TEST2012  | 13/05/1958        | Homme      |                                  |   | SI - Surveillance individuelle simple                | 01/07/2024       |
| EST              | TEST2012  | 13/05/1958        | Homme      | Boucher                          |   | SI - Surveillance individuelle simple                | 01/07/2024       |
| EST              | SPIRO     | 28/07/1971        | Homme      |                                  |   | SIR2 - Surveillance individuelle renforcée biennalle | 01/09/2025       |
| EST              | SPIRO     | 28/07/1971        | Homme      |                                  |   | SIR2 - Surveillance individuelle renforcée biennalle | 01/09/2025       |
| EST              | SPIRO     | 28/07/1971        | Homme      |                                  |   | SIR2 - Surveillance individuelle renforcée biennalle | 01/09/2025       |
| EST              | MOHA      | 21/05/1972        | Homme      | SECRETAIRE (461b)                |   | SI - Surveillance individuelle simple                |                  |
| EST2             | LIO MARIE | 18/05/1976        | Homme      | SCULPTEUR (685a)                 |   | SI - Surveillance individuelle simple                | 01/06/2028       |
| < 1 2 3 4 5      | 5 7 8 5   |                   |            |                                  |   |                                                      | 51 - 60 van de 7 |

Ce rapport vous donne une liste de tous vos collaborateurs. Les actions suivantes sont possibles :

- appliquer des filtres (1)
- supprimer les filtres appliqués en cliquant sur 'Enlever le filtre' (2)
- trier les listes de A à Z ou de Z à A en cliquant sur le titre des colonnes (3)
- exporter les résultats de ce rapport vers Excel (4)

18

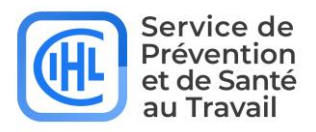

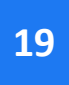

# 3.5 DOCUMENTS

Le menu 'Documents' est divisé en 3 parties :

Adhérent (1) – Salarié (2) - Facturation (3)

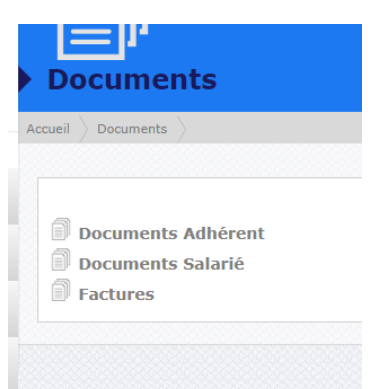

## 3.5.1 DOCUMENTS ADHÉRENT

Dans cette rubrique figurent les documents que nous mettons à disposition de l'adhérent (par ex. Fiche d'Entreprise). Il suffit de cliquer sur l'icône du document pour le télécharger.

| Doc | uments   | de l'adhérent         |             |            |                  |                                  |       |                         |   |                                                  |
|-----|----------|-----------------------|-------------|------------|------------------|----------------------------------|-------|-------------------------|---|--------------------------------------------------|
| En  | lever le | filtre                |             |            |                  |                                  |       |                         |   |                                                  |
|     |          | Numéro de<br>document | Description | Modifié le | Type de document | Classe de document               |       | Sous-classe de document |   | Nom du fichie <del>r</del>                       |
|     |          |                       |             |            | Filtrer 🗸        | Filtrer                          | Filtr | er                      | ~ |                                                  |
|     |          |                       |             |            |                  |                                  |       |                         |   |                                                  |
| ĺ   | <b>1</b> | 111073                |             | 13/11/2024 |                  | ADM - Déclarations des Effectifs |       |                         |   | DeclarationFrozenSituation_5479_202411131546.pdf |
| ĺ   | <b>±</b> | 33241                 |             | 19/10/2024 | Document pdf     | ADM - Documents Employeur        |       |                         |   | Nouveau utilisateur2317_000_83241.pdf            |

## 3.5.2 SALARIÉ

Quand vous cliquez sur 'Salarié' dans le menu 'Documents', l'écran suivant s'ouvre :

| Q                      | 0.0 0.14            |               |                     |                       |                            | , ,               |                   |                      |                       | lous les adhe             | rents filles  |                   |
|------------------------|---------------------|---------------|---------------------|-----------------------|----------------------------|-------------------|-------------------|----------------------|-----------------------|---------------------------|---------------|-------------------|
| Documents des salariés | 5                   |               |                     |                       |                            |                   |                   |                      |                       |                           |               |                   |
|                        |                     |               |                     |                       |                            |                   |                   |                      |                       | Nombre                    | de lignes pa  | ar page 10 🗸      |
| Numéro de<br>document  | Poste de<br>travail | Modifié<br>le | Type de<br>document | Classe de<br>document | Sous-classe de<br>document | Nom du<br>fichier | Nom du<br>salarié | Prénom du<br>salarié | Code de<br>l'adhérent | Raison social<br>adhérent | Modifié<br>le | N° de<br>dossier  |
| < >                    |                     |               |                     |                       |                            |                   |                   |                      |                       |                           | 0 1           | résultats trouvés |
| B Ajouter document     |                     |               |                     |                       |                            |                   |                   |                      |                       |                           |               |                   |

Ici vous pouvez télécharger ou ajouter un document pour un salarié.

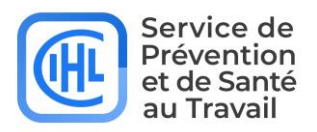

# 3.5.3 FACTURATION

Quand vous cliquez sur 'Facturation' dans le menu 'Documents', l'écran suivant s'ouvre :

| Documents de facturation |                                                                                                    |                                                                                                    |                                                                                                    |                                                                                                    |                                                                                                    |                                                                                                    |                                                                                                    |                                                                                                    |                                                                                                    |                                                                                                    |                                                                                                    |  |
|--------------------------|----------------------------------------------------------------------------------------------------|----------------------------------------------------------------------------------------------------|----------------------------------------------------------------------------------------------------|----------------------------------------------------------------------------------------------------|----------------------------------------------------------------------------------------------------|----------------------------------------------------------------------------------------------------|----------------------------------------------------------------------------------------------------|----------------------------------------------------------------------------------------------------|----------------------------------------------------------------------------------------------------|----------------------------------------------------------------------------------------------------|----------------------------------------------------------------------------------------------------|--|
| Enlever le filtre        |                                                                                                    |                                                                                                    |                                                                                                    |                                                                                                    |                                                                                                    |                                                                                                    |                                                                                                    |                                                                                                    |                                                                                                    |                                                                                                    |                                                                                                    |  |
| Code de l'adhérent       | Type de facture                                                                                       | Période                                                                                                    | Date facture                                                                                                    | Facture/Note de<br>crédit                                                                                                    | Numéro de facture                                                                                                    | Montant HT                                                                                                    | Montant TTC                                                                                                    | Solde                                                                                                    | Payée                                                                                                    | Montant payé                                                                                                    | Payer                                                                                                    |  |
|                          | Filtrer 👻                                                                                             | Filtrer 🗸                                                                                                    |                                                                                                    | Filtrer 👻                                                                                                    |                                                                                                    |                                                                                                    |                                                                                                    |                                                                                                    | Filtre 🛩                                                                                                    |                                                                                                    |                                                                                                    |  |
|                          |                                                                                                    |                                                                                                    |                                                                                                    |                                                                                                    |                                                                                                    |                                                                                                    |                                                                                                    |                                                                                                    |                                                                                                    |                                                                                                    |                                                                                                    |  |
| 18997.1                  | Cotisations                                                                                           | 2024.06                                                                                                    | 12/06/2024                                                                                                    | Facture                                                                                                    | 24000002                                                                                                    | 500,00 €                                                                                                    | 600,00€                                                                                                    | 600,00€                                                                                                    |                                                                                                    | 0,00€                                                                                                    |                                                                                                    |  |
| 18997.1                  | Prestations                                                                                           | 2024.06                                                                                                    | 07/06/2024                                                                                                    | Facture                                                                                                    | 24000001                                                                                                    | 700,00€                                                                                                    | 840,00€                                                                                                    | 440,00 €                                                                                                    |                                                                                                    | 400,00€                                                                                                    |                                                                                                    |  |
| 18997.1                  | Cotisations                                                                                           | 2023.01                                                                                                    | 10/05/2023                                                                                                    | Facture                                                                                                    | 454670                                                                                                    | 5 796,00 €                                                                                                    | 0,00€                                                                                                    | 0,00€                                                                                                    |                                                                                                    | 0,00€                                                                                                    |                                                                                                    |  |
| 18997.1                  | Cotisations                                                                                           | 2023.01                                                                                                    | 10/05/2023                                                                                                    | Avoir                                                                                                    | 1183694                                                                                                    | -5 796,00 €                                                                                                    | 0,00€                                                                                                    | 0,00€                                                                                                    |                                                                                                    | 0,00€                                                                                                    |                                                                                                    |  |
| 18997.1                  | Cotisations                                                                                           | 2020.09                                                                                                    | 24/03/2021                                                                                                    | Avoir                                                                                                    | 427151                                                                                                    | -34,00€                                                                                                    | 0,00€                                                                                                    | 0,00€                                                                                                    |                                                                                                    | 0,00€                                                                                                    |                                                                                                    |  |
|                          | erts de facturation<br>er le filtre<br>Code de l'adhérent<br>18997.1<br>18997.1<br>18997.1<br>18997.1 | erte de facturation<br>er le filtre<br>Code de l'adhèrent Type de facture<br>Filtrer V<br>18997.1 Cotisations<br>18997.1 Cotisations<br>18997.1 Cotisations<br>18997.1 Cotisations<br>18997.1 Cotisations | erte de facturation<br>er le filtre<br>Code de l'adhérent Type de facture Période<br>Filtre V Filtrer V<br>18997.1 Cotisations 2024.06<br>18997.1 Cotisations 2023.01<br>18997.1 Cotisations 2023.01<br>18997.1 Cotisations 2023.01 | Filtre         Période         Date facture           18997.1         Cotisations         2024.06         12/06/2024           18997.1         Cotisations         2024.06         07/06/2024           18997.1         Cotisations         2023.01         10/05/2023           18997.1         Cotisations         2023.01         10/05/2023           18997.1         Cotisations         2023.01         10/05/2023           18997.1         Cotisations         2023.01         20/05/2023           18997.1         Cotisations         2020.09         24/03/2021 | erte de facturation<br>Filtre Type de facture Période Date facture Facture/Note de<br>Code de l'adhérent Type de facture Période Date facture Facture/Note de<br>Filtrer V Filtrer Filtrer V<br>18997.1 Cotisations 2024.06 12/06/2024 Facture<br>18997.1 Cotisations 2023.01 10/05/2023 Facture<br>18997.1 Cotisations 2023.01 10/05/2023 Avoir<br>18997.1 Cotisations 2023.01 10/05/2023 Avoir | ents de facturation<br>Filtre Vige de facture Période Date facture Facture/Note de Numéro de facture<br>Filtre Vige de facture Période Date facture Facture/Note de Numéro de facture<br>Filtre Vige facture Période Date facture Ceded de l'adhérent Vige de facture<br>Filtre Vige de facture Période Date facture Vige de la de la | Filtrer         Période         Date facture         Numéro de facture         Montant HT           18997.1         Cotisations         2024.06         12/06/2024         Facture         24000002         500,00 €           18997.1         Cotisations         2024.06         12/06/2024         Facture         24000001         700,00 €           18997.1         Cotisations         2024.06         10/05/2024         Facture         24000001         700,00 €           18997.1         Cotisations         2023.01         10/05/2023         Facture         183694         5796,00 €           18997.1         Cotisations         2023.01         10/05/2023         Avoir         1183694         -5796,00 €           18997.1         Cotisations         2023.01         10/05/2023         Avoir         128694         -5796,00 €           18997.1         Cotisations         2023.01         10/05/2023         Avoir         128694         -5796,00 € | erite de facturation<br>Filter Journal Strategie Strategie | erite de facturation<br>Tode de l'adhérent Type de facture Période Date facture Facture/Note de Numéro de facture Montant HT Montant TTC Solde<br>Filtrer Filtrer | erite de facturation<br>Ter le filtre<br>Code de l'adhérent Vape de facture Vende de facture Vende de facture Ve | erite de facturation<br>re le fittre<br>Code de l'addréeret Verde facture Verde facture Ve |  |

Un écran s'ouvre avec toutes les factures. Vous pouvez télécharger en PDF les factures 2023-2024 en cliquant sur l'icône '**PDF**'. La facture concernée est téléchargée directement sur votre pc en local dans le dossier Téléchargement.

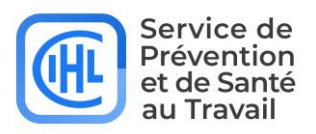

# **4 CONTACT**

Si vous avez besoin de plus d'informations ou si vous avez une question, vous pouvez contacter le CIHL en cliquant '**Contactez-nous**' sur le bandeau en haut à droit :

|           | Contacte: nous |
|-----------|----------------|
| Accueil   |                |
| Accueil 〉 |                |
|           |                |

La fenêtre suivante s'ouvre :

| cueil 🔪 Contact 🔪 |                              |   |
|-------------------|------------------------------|---|
| Les champs marqui | és par (*) sont obligatoires |   |
| Les champs marque | Section *:                   | ~ |

Dans la liste déroulante vous avez le choix de :

Demande de visite médicale Demande d'intervention Demande générale

Le message sera alors envoyé à la personne selon votre demande.